## チャットワークへの招待・グループチャットへの参加についてのご案内

※2023年6月現在の内容となります。チャットワークの仕様変更により表示内容が変わる場合がございますので、ご了承くださいませ。

このたびは、チャットワークでのご連絡についてご理解をいただき、ありがとうございます。

以下に、チャットワークへの招待、ならびにグループチャットへの参加の流れをご案内いたし ますので、ご確認・ご対応のほどよろしくお願い申し上げます。

【チャットワーク未登録の場合】(チャットワーク登録済みの方は5ページ目をご覧ください。)

 ご指定のメールアドレス宛に、チャットワークの招待メールをお送りいたしますので、メール 下部にある「無料で登録」をクリック

| 🕵 Chatwork                                                                                                   |
|----------------------------------------------------------------------------------------------------|
| Chatworkへの招待が届きました                                                                                           |
| 2                                                                                                    |
| (仙台中央社会保険労務士事務所)-さんから、あなた()<br>Chatworkへの招待が「届きました。                                                          |
| 株式会社<br>代表取締役<br>いつもあ世話になっております。<br>(仙台中央社会保険券務士事務所)の<br>と申します。                                              |
| ご不明な点などございましたら、<br>お気軽にお問い合わせくださいませ。<br>どうぞよろしくお願い申し上げます。                                                    |
| Chatworkは、チャット・タスク管理・ファイル共有がたきる、<br>無料のクラウト型ビジネスチャットツールです。<br>今すぐ無料で仙台助放金相談センターさんとChatworkをはじめましょう。<br>無料で登録 |

② 新規登録画面が開きますので、必要事項を入力し、「私はロボットではありません」にチェックを入れて、「同意して始める」をクリック

| 🔧 Chatwork                |                                                                                         |                    |        |                                               |
|---------------------------|-----------------------------------------------------------------------------------------|--------------------|--------|-----------------------------------------------|
| 新規登録                      |                                                                                         |                    |        |                                               |
| 發展方述を贏的                   | 1996662405 et                                                                           | 88488AJ (P         | 必要事項を入 | カ                                             |
| ユーザー情報<br>サービス提供やご案内などの   | ため、ご記入ください                                                                              |                    |        |                                               |
| 1 (295)                   | 💿 in uits tar                                                                           |                    |        |                                               |
| 2384                      |                                                                                         |                    |        |                                               |
| メールアドレス                   | 🔘 staff03@i-ms.net                                                                      |                    |        |                                               |
| 100-4                     |                                                                                         |                    |        |                                               |
| 利用に関する質問<br>今後のサービス向上のため、 | ご回答ください                                                                                 |                    |        |                                               |
| *X*8                      | <ul> <li>         ・ 法人・組織・デーム利用         ・ 個人専業主         ・         ・         ・</li></ul> |                    |        |                                               |
| 358                       | the Chatrice Mit Staff                                                                  |                    |        |                                               |
| **                        | 大湖桥を銀州                                                                                  | •                  |        |                                               |
| ERAR                      |                                                                                         |                    |        |                                               |
|                           | 0 414 5 414                                                                             |                    |        |                                               |
|                           | 100                                                                                     | Curtosa<br>Arcinio | チェック   | 画像選択画面が開く場合が<br>ありますので、指示に従って<br>画像を選択してください。 |
|                           | *例###とプライバシーボリシーをご確認のと、単純*<br>同意して始める                                                   | 「続きを進めてください。       | クリック   |                                               |

- Chatworkへようここ Co

   Fスクトップ版アプリやモバイル版アプリちぜひご活用ください。さっそく使い始め「みましょう !

   Image: Control of the state of the state of the st
- ③ 「Chatwork へようこそ」の画面が開きますので、「さっそく使い始める」をクリック

④ 「Chatwork の登録ありがとうございます」の画面が開きますので「次へ」をクリックして進めてください。ヘルプの説明で終了となりますので、「×」をクタックして閉じてください。

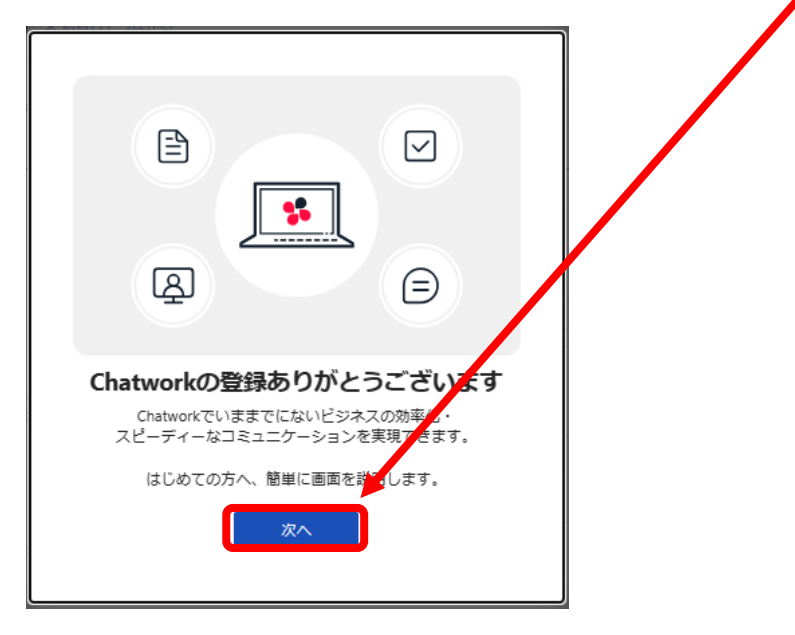

④ コンタクトが追加されました。

※招待者の名前(仙台中央社会保険労務士事務所)が表示されない場合はお問い合わせください。

| Schat vork | Q チャット名、メッセージ内容を検索                                                                                                    | 2 🗗 🔍      | III (NEW (2) fudou satoe 🔹                                                                                         |
|------------|----------------------------------------------------------------------------------------------------|------------|----------------------------------------------------------------------------------------------------|
|            | Q マイチャット 1                                                                                                    |            | ۵ 🖻                                                                                                    |
|            | Chatworkへようこそ!     ビジネスチャットでごミュニクーションの効率化。必要な相手を、いつでも簡単に発せます。     (⑦ 凸 ② … ① 名 名前やメールで厚す                                                                                                 |            | 概要 マイチャットは自分専用のチャットです。<br>自分用のメモやタスク管理、ファイルサー<br>パーとして利用することができます。 タスク(1)                                          |
|            | お回りの際は、はじめてガイドをご覧ください。           #3x ytr-ジー           202年1月1日           マイチャットを作成しました。           findou satoe                                                                           | 1月11日 1618 | ● タスの油加 + ● タスの油加 + ● 使い加め方イド ●<br>はじめて使う方がつきづき<br>やすい過き、リンクにさい<br>めました。<br>https://chakwork.gr/cmbo<br>arding_usk |
|            | <ul> <li>① タスクを追加しました。</li> <li>● 使い始めガイド ●<br/>はじめて使う方がつまづきやすい点を、リンクにまどめました。<br/>http://t.chatwork.com/onboarding_task</li> <li>読んだらこのタスクを第了しましょう ●</li> <li>● 利用 2022年1月19日</li> </ul> |            | 器んだらて ジスクを完てしましょう 🍚<br>● 1998 2022年1月19日                                                                           |
|            |                                                                                                    |            |                                                                                                    |

※タスクに「使い始めガイド」が自動で追加されますが、「完了」していただいて構いません。

- ⑤ 弊所(招待者)の方で、コンタクトを確認し、貴社のグループチャットを作成いたします。 (担当者がコンタクトを確認してからの作業となります。しばらくお時間をいただく場合が ございますので、ご了承ください。)
- ⑥ 自動でグループチャット「【所外】貴社名×仙台中央社労士事務所」が追加されます。

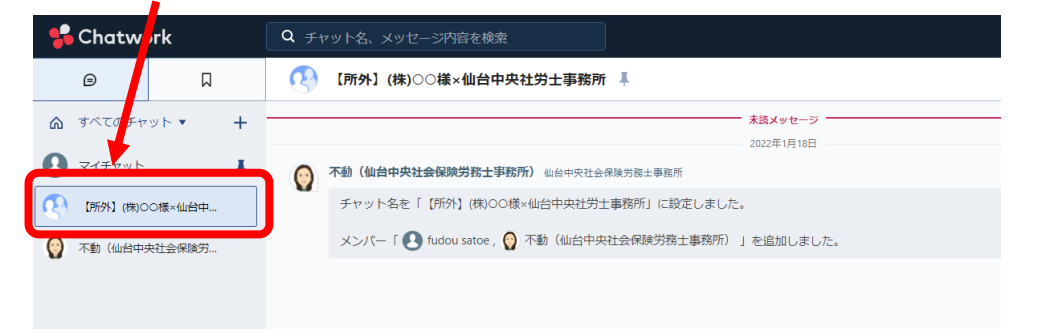

## 今後はこちらのグループチャット内でメッセージのやり取りをお願いいたします。

※ダイレクトチャットでのご連絡はお控えください。

 ご指定のメールアドレス宛に、チャットワークのコンタクト承認依頼のメールをお送りいた しますので、メール本文中にある「Chatworkを開く」をクリック

| <b>S</b> Chatwork                                                 |
|-------------------------------------------------------------------|
| 仙台助成金相談センターさんから     Chatworkのコンタクト承認依頼が来ました                       |
| 承認依頼メッセージ                                                         |
| 株式会社<br>代表取締役<br>いつもお世話になっております。<br>1(仙台中央社会保険労務士事務所)・の<br>上申します。 |
| ご不明な点などございましたら、<br>お気軽にお問い合わせくださいませ。<br>どうぞよろしくお願い申し上げます。         |
| コンタクトの承認は、Chatworkへのログイン後<br>「コンタクト管理」の「未承認」よりおこなってください。          |

② チャットワークを開くとコンタクト管理画面が開きますので、「承認する」をクリック

| コンタクト管理                         |  |
|---------------------------------|--|
| メールで招待 ユーザーを検索 コンタクトー覧(1) 未承認 1 |  |
| Q コンタクト名を検索         検索          |  |
| Chatwork ID:<br>承認する 拒否する       |  |

下記のような画面が開きますので、「×」で閉じていただいて構いません。

| ☑ メールで招待する                        |          |                                                        |
|-----------------------------------|----------|--------------------------------------------------------|
| メールでやりとりしている相手と、Chatworkでつながりましょう | . ?      |                                                        |
| メールアドレス                           |          | ×                                                      |
| メールアドレスを入力                        |          | メールで招待する                                               |
| 十 招待するメールアドレスを追加                  | 一括追加     | Chatworkでつながりたい相手に、招待メールを送信<br>することができます。一括で招待を送ることも可能 |
| メッセージ(任意)                         |          | ਦਰ.                                                    |
| メッセージを入力                          |          | 次^                                                     |
|                                   | 招待メールを送信 |                                                        |

コンタクト管理画面も右上の「×」で閉じてください。

③ コンタクトが追加されました。

| 📌 Cho      | twork    | Q チャット名、メッセージ内容を検索 |
|------------|----------|--------------------|
| ⊜          | Д        | ▲ 島本 単             |
| すべて        | 0チャット▼ + | 2022年1月19日         |
|            |          | コンタクトを追加しました。      |
| \rm 🛛 २४ म | ¥۲ ¥     |                    |
| 0          |          |                    |

- ④ 弊所(招待者)の方で、コンタクトを確認し、貴社のグループチャットを作成いたします。(担当者がコンタクトを確認してからの作業となります。しばらくお時間をいただく場合がございますので、ご了承ください。)
- ⑤ 自動でグループチャット「【所外】貴社名×仙台中央社労士事務所」が追加されます。

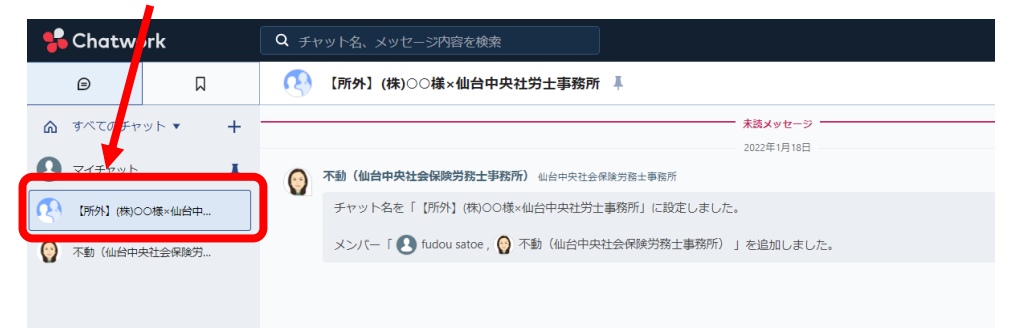

## <u>今後はこちらのグループチャット内でメッセージのやり取りをお願いいたします。</u> ※ダイレクトチャットでのご連絡はお控えください。